## ひろぎん ビジネスWebサービス 登録メールアドレス変更方法

ひろぎん ビジネスWebサービスでは、お取引のご確認・サービスに関する各種お知らせ をお客さまの登録いただいた電子メールアドレス宛にお送りしております。

メールアドレスが変更となった場合は、マスターユーザ(または管理者ユーザ)の方の操作に より変更をお願いします。

ー般ユーザの方のメールアドレスはマスターユーザ(または管理者ユーザ)の方のみ変更可能 です。

## 登録メールアドレス確認方法

| 広島銀行<br>(ひろぎん)とジネスW                                                                                                    | leby-Ez                                      | ±**1% | ログイン名:広駅大郎<br>ERE 小 🔛 大 | 種(マスターユーザ)<br>2014年04月021 | ログアウト<br>日 10時00分00わ |   |
|----------------------------------------------------------------------------------------------------|----------------------------------------------|-------|-------------------------|---------------------------|----------------------|---|
| 1 二 二 二 二 二 二 二 二 二 二 二 二 二 二 二 二 二 二 二                                                                                                    | データ伝送 承認                                     | 管理    | でんさいサービス 外着             | aWebサ-ビス                  |                      |   |
|                                                                                                    |                                              |       |                         |                           |                      |   |
| トップページ                                                                                                    |                                              |       | マスターユー                  | ザ(または管理                   | 者ユーザ)の7              | 方 |
| 広銀頭事                                                                                                    |                                              |       | は、「管理」メ                 | ニューからメー                   | ルアドレスの薬              | 变 |
| / <u>////////////////////////////////////</u>                                                                                                    |                                              |       | 更が可能です                  | (P.2~参照)                  |                      |   |
| くひろぎ、ビジネスWebサービスをご利用いたた<br>ご利用風がままでの1.1000-000ですが、「彼の<br>下記くひろぎんか」<br>ログインされてい                                                                                                    | き、ありがとうごきいます。<br>かし、ごで見たたかございしょう<br>いるユーザの登録 |       | 2014年03月31日             | 17時45分50秒                 |                      |   |
| <ul> <li>         ・・・         ・・         ・・         ・・         ・・         ・・         ・・         ・・         ・・         ・・         ・・         ・・         ・         ・・         ・・         ・         ・・         ・・         ・         ・・         ・         ・・         ・         ・・         ・         ・         ・         ・         ・         ・         ・         ・         ・         ・         ・         ・         ・         ・         ・         ・         ・         ・         ・          ・         ・         ・         ・          ・         ・         ・         ・          ・         ・          ・         ・          ・           ・            ・           ・           ・           ・           ・            ・           ・           ・           ・</li></ul> | 「表示されます                                      |       |                         |                           |                      |   |
| 承認待ち取引 - 9件                                                                                                    | 一覧表示 🔻                                       |       |                         |                           |                      |   |
| 作成中取引《振込振替》-2件                                                                                                    | 一覧表示 🔻                                       |       |                         |                           |                      |   |
| 从中的19821/1=14、莱茵1-4-5                                                                                                    |                                              |       |                         |                           |                      |   |

## メールアドレス変更

「管理」メニューをクリックし、業務選択画面で「利用者管理」ボタンを、作業内容選択画面で「利 用者情報の管理」ボタンをクリック

| 目盤の指数の変更- 照云               |                            |
|----------------------------|----------------------------|
| ∷ パスワード変更                  | ログインバスワード、確認用バスワードを変更できます。 |
| ** 利用条体和小照合                | 利用本情報が堅合できます。              |
| ** *9/H H 18 *8 0/H 32     |                            |
| ** *9/11/11/18 WK // HU IX |                            |
| 利用者情報の管理                   |                            |

| 利用                                                      | 用者管理 》 利用                                                       | 諸一覧                                             |                                                             |        | ERSK005                  |
|---------------------------------------------------------|-----------------------------------------------------------------|-------------------------------------------------|-------------------------------------------------------------|--------|--------------------------|
| 登録<br>利用者情報<br>新規登                                      | 8の新規登録を行う場合に<br>録♪                                              | は、「新規登録」ボタンを押                                   | してください。                                                     |        |                          |
| <b>変更·削</b><br>利用者情報<br>利用者情報<br>利用者情報<br><b>③ 利用</b> : | <b>除</b><br>Rの削除を行う場合は、対<br>Rの変更を行う場合は、対<br>Rの照会を行う場合は、対<br>者一覧 | まの利用者を選択の上、<br>体の利用者を選択の上、<br>メールアドレ<br>し、「変更」ボ | 「削除」ボタン密押してください。<br>「変更」ボタンを押してください。<br>ス変更を行うユー<br>タンをクリック | ザを選択   | 並び順: ログインD 💌 昇順 💌 🍃 再表示) |
| 選択                                                      | ログインDD                                                          | 利用非名                                            | 利用者区分                                                       |        | サービス状態                   |
| e                                                       | lanako01                                                        | 広線花子                                            | 一般ユーザ                                                       | 利用可能   |                          |
| 0                                                       | hirogin01                                                       | 应跟太郎                                            | マスターユーザ                                                     | 利用可能   |                          |
| c                                                       | ishiro01                                                        | 広観-郎                                            | 一般ユーザ                                                       | 確認用バスワ | 一下利用停止                   |
| 0                                                       | aburo01                                                         | 広創三郎                                            | 一般ユーザ                                                       | ログインパス | フード一時利用停止                |
| ▲戻る                                                     | 5 N Br                                                          | 変 更 ▶ 無                                         | 会 ▶                                                         |        |                          |

利用者一覧画面で、メールアドレス変更を行うユーザを選択のうえ、「変更」ボタンをクリック

## 利用者変更 [基本情報]画面で、新しいメールアドレスを入力し、「次へ」ボタンをクリック

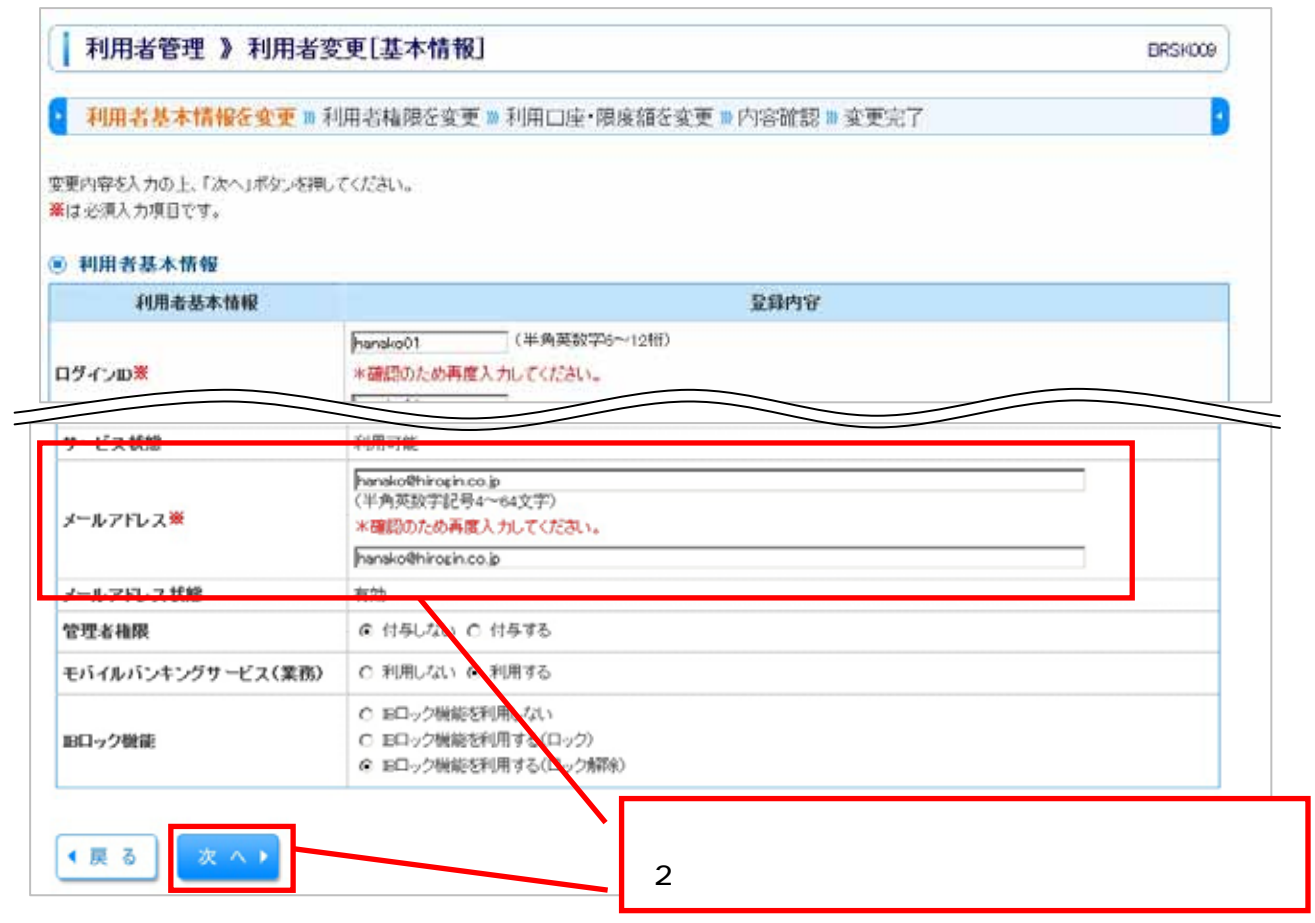

利用者登録確認画面で、内容をご確認のうえ「確認用パスワード」・「ワンタイムパスワード」を入力し、「実行」ボタンをクリック(変更は即時反映されます)

| 以下の内容で利用者情報を登録。<br>内容を確認の上、「実行」ボタンを<br>変更する内容は <b>米太宇</b> で表示され<br>フンタイムバスワードは、ご利用の<br>業は必須入力項目です。 | ルます。<br>押してください。<br>つています。<br>)トークンをご確認ください。 |  |  |
|----------------------------------------------------------------------------------------------------|----------------------------------------------|--|--|
| 利用者基本情報                                                                                            | 登録内容                                         |  |  |
| ログインID                                                                                             | #hanako01                                    |  |  |
| ログインバスワード                                                                                          | *変更する<br>『〇ログイン時に強制変更する                      |  |  |
| 確認用バスワード                                                                                           | *変更する<br>「〇ログイン時に強制変更する                      |  |  |
| 利用者名                                                                                               | *広銀花子                                        |  |  |
| サービス状態                                                                                             | 利用可能                                         |  |  |
| メールアドレス                                                                                            | *hanako@hirozin.co.jp                        |  |  |
| 管理者権限                                                                                              | *付与しない                                       |  |  |
| 8" (14X 80 A                                                                                       |                                              |  |  |
| 現全・各種料金の払いみ                                                                                        | *10.000                                      |  |  |
| ◉ 認証項目                                                                                             | ●●●●●●●●         9/21-01-74-8-16を開く          |  |  |